NISP Contract Classification System (NCCS) Industry Roles **User Guide** 

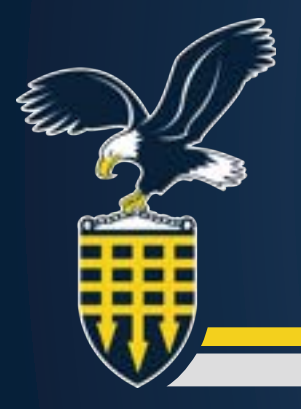

# **Table of Contents**

| Overview                                                                                                    |
|----------------------------------------------------------------------------------------------------|
| Acronyms                                                                                                    |
| Registration - Contractor Account Manager (CAM).7User Profile8Roles Selection.9Work Location10                                                                             |
| Registration - Non-CAM Roles13User Profile14Roles Selection15CAM and Work Location16                                                                                       |
| Contractor Account Manager.19Overview of the Role20Getting Started20Manage Users21Edit Industry User22Verify Users.23Verify Industry Registration Request24                |
| Industry Originator25Overview of the Role26Getting Started26NCCS Welcome Screen27Classification and Prime Contractor28                                                     |
| Clearance, Specifications, and Follow-On Contract.       29         Actual Performance       30         Procurement Description.       31         Contract Access       32 |
| Security.   33     Security Requirements and Inspections   34     Add Security Reviewers.   35     Add Certifier   36                                                      |
| GCA, POC, and Required Distribution    36      Review and Submit.    38                                                                                                    |

| Industry Reviewer                                                                                                    |
|----------------------------------------------------------------------------------------------------|
| Overview of the Role                                                                                                    |
| Getting Started                                                                                                    |
| NCCS Welcome Screen                                                                                                    |
| Pending Review List - Subcontract DD Form 254 Details                                                                                                    |
| Reviewers                                                                                                    |
| Documents                                                                                                    |
| History                                                                                                    |
| Sign 47                                                                                                    |
|                                                                                                    |
| Industry Certifier                                                                                                    |
| Industry Certifier       49         Overview of the Role       50                                                                                                    |
| Industry Certifier         49           Overview of the Role         50           Getting Started         50                                                                   |
| Industry Certifier.49Overview of the Role50Getting Started50NCCS Welcome Screen51                                                                                              |
| Industry Certifier.49Overview of the Role50Getting Started50NCCS Welcome Screen51Pending Certification List - Subcontract DD Form 254 Details52                                |
| Industry Certifier.49Overview of the Role50Getting Started50NCCS Welcome Screen51Pending Certification List - Subcontract DD Form 254 Details52Reviewers54                     |
| Industry Certifier.49Overview of the Role50Getting Started50NCCS Welcome Screen51Pending Certification List - Subcontract DD Form 254 Details52Reviewers54Documents54          |
| Industry Certifier.49Overview of the Role50Getting Started50NCCS Welcome Screen51Pending Certification List - Subcontract DD Form 254 Details52Reviewers54Documents54History54 |

# **Overview**

The National Industrial Security Program (NISP) Contract Classification System (NCCS) is the one-stop shop for processing, distribution and collection of DoD contract security classification specifications, also known as the DD Form 254, for contracts requiring access to classified information.

Mandated by the Federal Acquisition Regulation (FAR) 4.402, NCCS is the federal enterprise information system supporting the Department of Defense, other federal agencies under NISP agreement, and cleared industry (nondefense) organizations.

#### () Note on the Training

This step-by-step guide will provide information for working with sample subcontract DD Form 254s within NCCS. This information is provided for training purposes only. To create, review, and certify an accurate subcontract DD Form 254 outside of the training environment, Industry users will need to make selections based on their knowledge of the specific subcontract requirements.

# Acronyms

| Acronyms    | Meaning                                                             |
|-------------|---------------------------------------------------------------------|
| CAGE Code   | Commercial and Government Entity Code                               |
| CAM         | Contractor Account Manager                                          |
| CSCS        | Contract Security Classification Specification                      |
| CSO         | Cognizant Security Office                                           |
| DCSA        | Defense Counterintelligence Security Agency                         |
| DD Form 254 | DoD Contract Security Classification Specification                  |
| DOD         | Department of Defense                                               |
| FCL         | Facility Security Clearance                                         |
| GCA         | Government Contracting Activity                                     |
| NCCS        | National Industrial Security Program Contract Classification System |
| NISP        | National Industrial Security Program                                |
| POC         | Point of Contact                                                    |

This page is intentionally blank.

# Registration -Contractor Account Manager (CAM)

# **CAM Registration**

1. Click Start Registration (Industry).

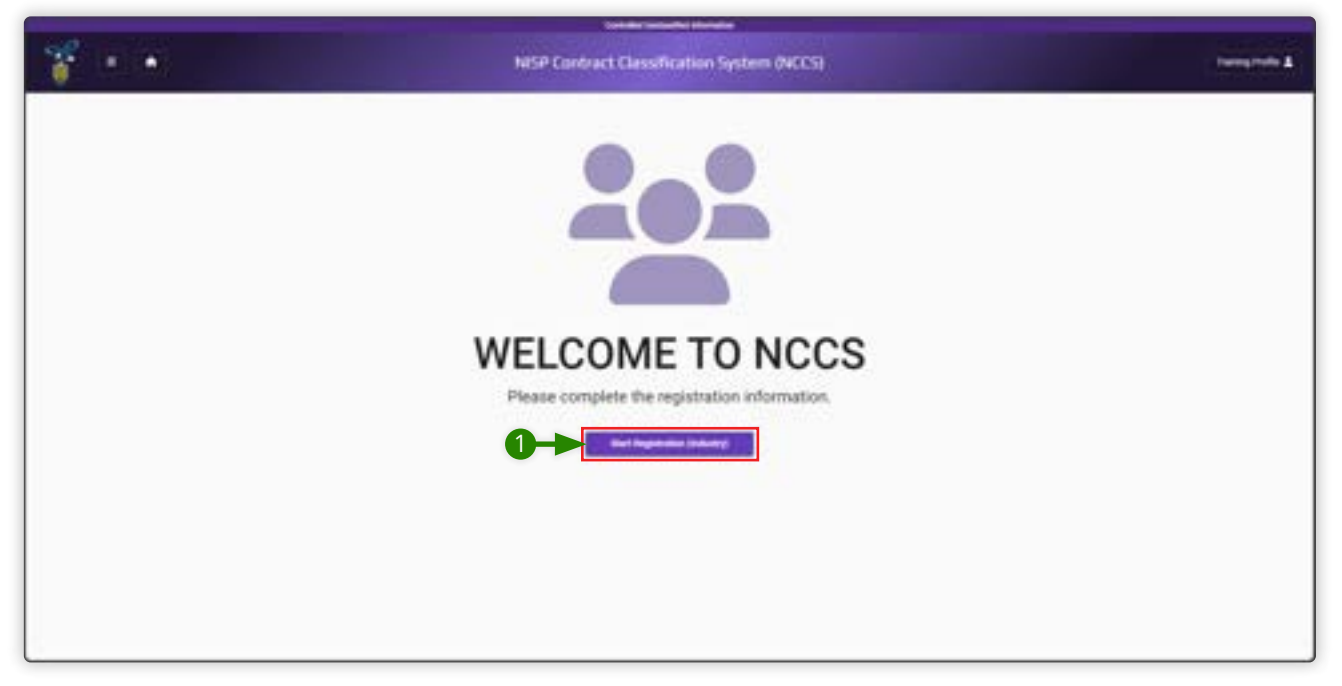

## **User Profile**

- 1. Complete the User Profile fields: First Name, Last Name, Title, Email, and Phone number.
- 2. Click Next.

| NISP Contract Classification System (NCCS) |  |
|--------------------------------------------|--|
| Industry Registration Form                 |  |
|                                            |  |
| User Profile                               |  |
| And have and have                          |  |
| <b>0→</b>                                  |  |
| and a Parameter                            |  |
| 2→                                         |  |
|                                            |  |
|                                            |  |

# **Roles Selection**

#### **Industry Roles**

#### 1. Select Account Manager (CAM).

#### 🖃 Note

Each user can select up to three roles in NCCS.

#### **Upload Applicable Appointment Letter (Required)**

#### 🖃 Note

If you selected the CAM role, you will be required to upload your appointment letter.

- 2. Click Select File to Upload (Appointment Letter).
- **3.** Select the appointment letter file.

#### **Role Justification**

- **4.** Type an explanation for your role request(s) in the text box.
- 5. Click Next.

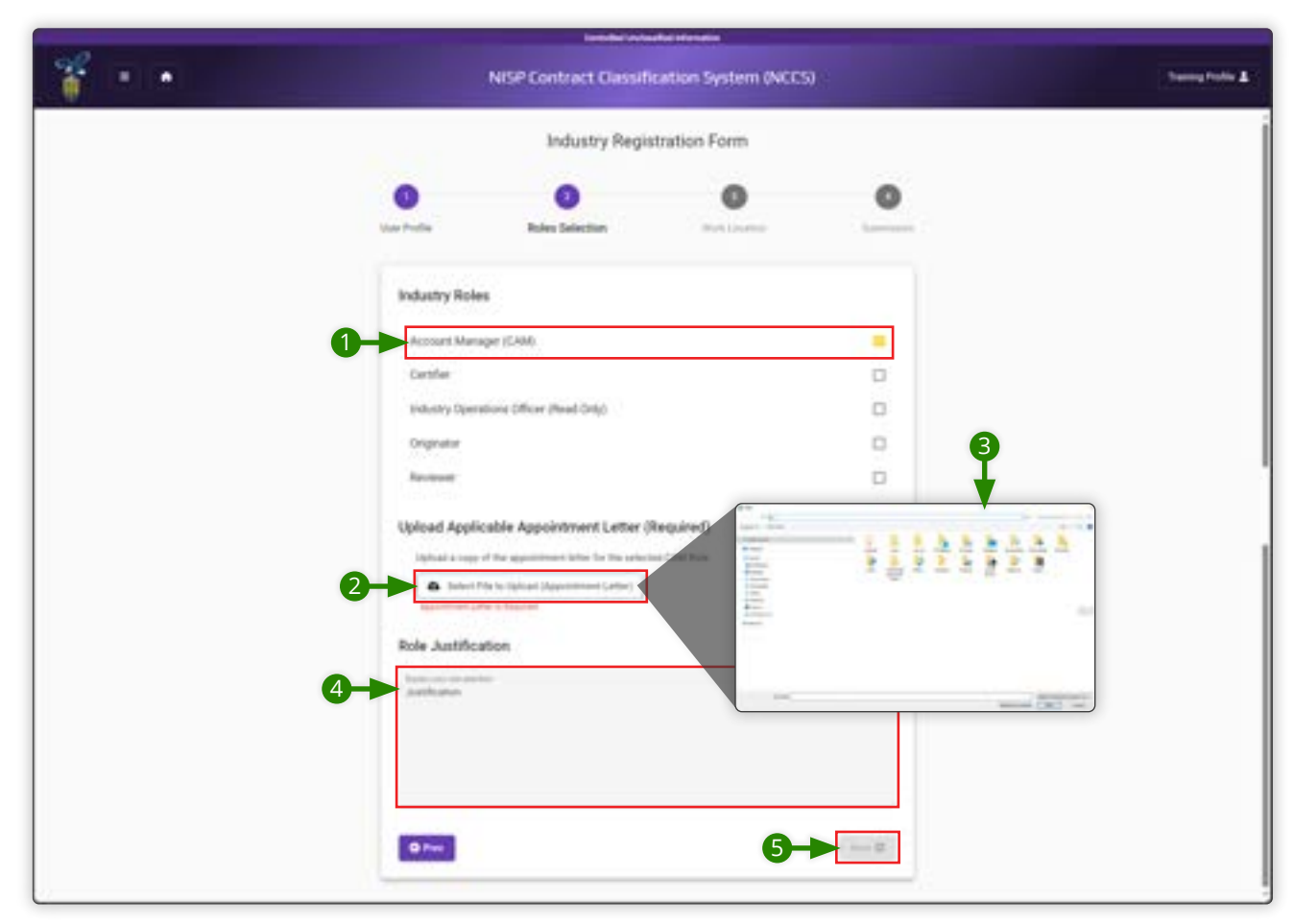

### **Work Location**

#### Work Location CAGE Code

#### 🖃 Note

You must include at least one primary work location to proceed with your request.

- **1.** Enter the CAGE Code of your primary work location.
- 2. Click Verify CAGE Code.

#### Additional CAGE Codes (Optional)

#### 🖃 Note

CAMs are encouraged to register for all CAGE Codes associated with their company to ensure they are able to approve the appropriate users.

#### 3. Click Add CAGE Code.

- **4.** Enter CAGE Code in text box.
- 5. Click Verify CAGE Code.
- 6. Please review and ensure all CAGE Codes are correct prior to submission. Click **Save**.
- 7. Click Next.

|                 |                                      | Industry Reg                                         | gistration Form                                                                                                    |             |  |
|-----------------|--------------------------------------|------------------------------------------------------|----------------------------------------------------------------------------------------------------|-------------|--|
|                 | <b>O</b><br>Increases                | O<br>Anne internet                                   | Work Location                                                                                                    | •           |  |
|                 | Work Location<br>tree ins FAULT Last | CAGE Code<br>of paragement and hostine               | Business Name                                                                                                    | Cill Assess |  |
| Enter CASE Code | Additional CA                        | Z<br>Z<br>Codes (Optional)<br>Cost new second of our | All Constraints of the second second |             |  |
|                 | Add CREE Code                        | <b>-</b> 3                                           |                                                                                                    |             |  |
| 4               | Beters C                             | All Code — Business Taxon<br>V                       | Tanan karan                                                                                                    |             |  |

# Submission

1. Click **Submit** to submit your registration request.

|         |                | Intelligion         | and all information |                  |  |
|---------|----------------|---------------------|---------------------|------------------|--|
| 🌱 = • - |                | 00                  | Training Posting &  |                  |  |
|         |                |                     |                     |                  |  |
|         | O<br>Ver Polla | O<br>Note: Colorate | O<br>Part Langton   | O Administration |  |
|         |                | Ready to sale       | nil sejutofia       |                  |  |
|         |                |                     |                     |                  |  |
|         |                |                     |                     |                  |  |
|         |                |                     |                     |                  |  |
|         |                |                     |                     |                  |  |
|         |                |                     |                     |                  |  |

This page is intentionally blank.

# Registration -Non-CAM Roles

# **Non-CAM Roles Registration**

1. Click Start Registration (Industry).

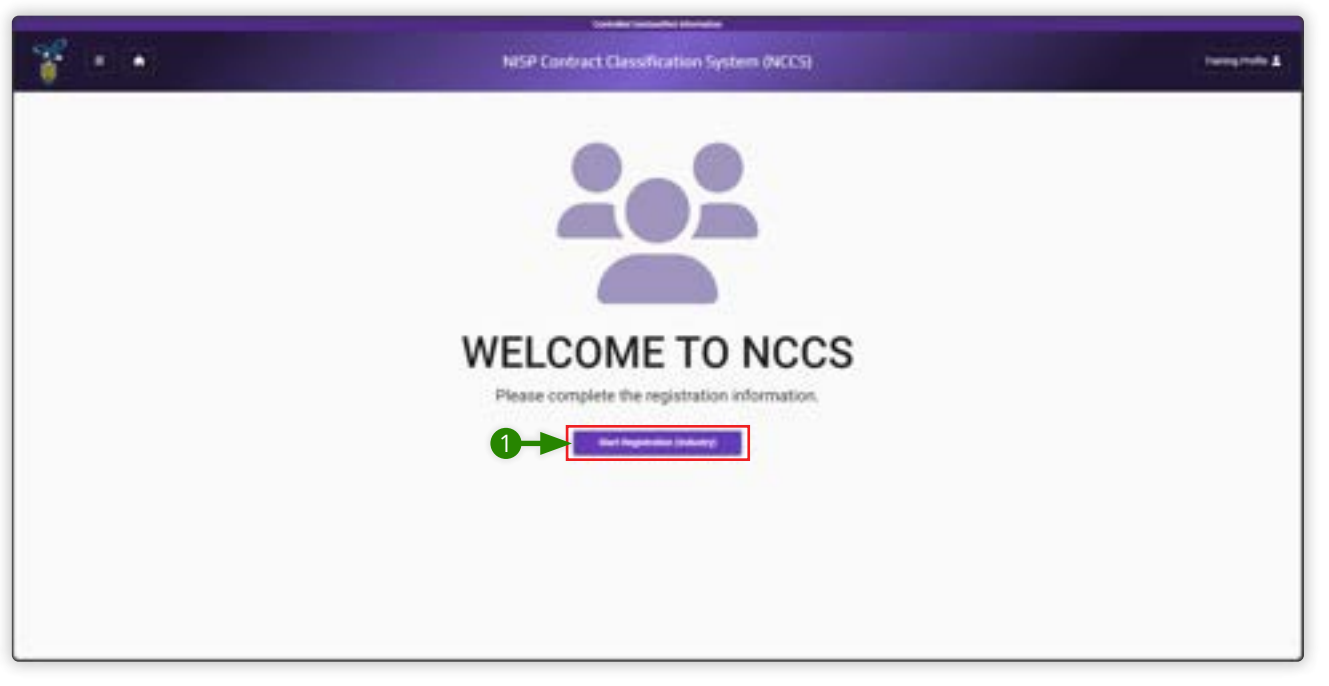

# **User Profile**

- 1. Complete the User Profile fields: First Name, Last Name, Title, Email, and Phone number.
- 2. Click Next.

| 1 C C | Turnsprofe &                                                                                                    |  |
|-------|----------------------------------------------------------------------------------------------------|--|
|       | Industry Registration Form                                                                                                    |  |
|       | De Paris. Construction de la construction de la con |  |
|       | User Profile                                                                                                    |  |
|       | And laters and factor                                                                                                    |  |
|       | 0-> <sub></sub>                                                                                                    |  |
|       | and a Province                                                                                                    |  |
|       | 2→                                                                                                    |  |
|       |                                                                                                    |  |
|       |                                                                                                    |  |

# **Roles Selection**

# **Industry Roles**

**1.** Select up to three industry roles.

# **Role Justification**

**2.** Type an explanation for your role request(s) in the text box.

# 3. Click Next.

|   | Let the                             | Parahasethal Information |                 |   |
|---|-------------------------------------|--------------------------|-----------------|---|
| 7 | NISP Contract Cla                   |                          | antag Partito 🛔 |   |
|   | Industry R                          | legistration Form        |                 | Í |
|   | User Futlie Bales Salector          | CAM and Hust Longiture   |                 |   |
|   | Industry Roles                      |                          |                 |   |
| • | Account Manager (CAM).<br>Centifier |                          |                 |   |
|   | Orgenitar<br>Reviewer               |                          |                 |   |
|   | Role Justification                  |                          |                 |   |
| 2 | Aufhans                             |                          |                 |   |
|   | Q Free                              | 6-►                      | 1000 Q          |   |
| 1 |                                     |                          |                 |   |

# CAM and Work Location

#### CAM

1. Search and click on your Contract Account Manager by entering the name, email, phone number or CAGE Code of your CAM.

#### 🖃 Note

- If you are associated with multiple CAGE codes that are managed by different CAMs, you must add all associated CAMs. If you do not add all CAMs, you will not be provided with all possible work location options below and any subsequent associated subcontract DD Form 254s. Repeat step 1 above to select multiple CAMs.
- You can remove a CAM by clicking the minus button next to the CAM's phone number.
- If you cannot find your CAM listed, you will not be able to proceed. Reach out to your CAM and request that they
- register in NCCS.

### **Select All Work Locations**

2. Select the Work Locations appropriate for you.

#### 🖃 Note

You must select one primary work location. If you do not select a primary work location or if you select more than one, you will not be able to advance to the next screen.

3. You may also click the **Select All Work Locations** checkbox.

#### 4. Click Next.

| * • • | ArtSP Contract Classification System (ACCS)                                                                                       |  |  |  |  |  |  |  |
|-------|----------------------------------------------------------------------------------------------------|--|--|--|--|--|--|--|
|       | Industry Registration Form                                                                                                    |  |  |  |  |  |  |  |
|       | en Forde Baile Jacobie Calif. and Tarle Location                                                                                  |  |  |  |  |  |  |  |
|       | Enter the CAUE Does you are assumed with or the feature, brind; or there features of your Sectored Assumption<br>Assumption (SAM) |  |  |  |  |  |  |  |
|       | The marker final of these functions<br>are foregoing to a comparation of grand and the DMC and DMC and                            |  |  |  |  |  |  |  |
|       | 3 Their Af York Locations                                                                                                    |  |  |  |  |  |  |  |
|       |                                                                                                    |  |  |  |  |  |  |  |
|       |                                                                                                    |  |  |  |  |  |  |  |

16

# Submission

**1.** Click **Submit** to submit your registration request.

| ¥ 🗉 🖬 👘 |              | NISP Contract Classi                                                                                                    | fication System (NCC) | a             | Transporte & |
|---------|--------------|----------------------------------------------------------------------------------------------------|-----------------------|---------------|--------------|
|         |              | Industry Reg                                                                                                    | istration Form        | the set of    |              |
|         | User Profile | Concentration of the second second se | O .                   | C. Submission |              |
|         |              |                                                                                                    | ent regenster         |               |              |
|         |              |                                                                                                    |                       |               |              |
|         |              |                                                                                                    |                       |               |              |
|         |              |                                                                                                    |                       |               |              |
|         |              |                                                                                                    |                       |               |              |

This page is intentionally blank.

# **Contractor Account Manager**

# **Contractor Account Manager**

# **Overview of the Role**

The Contractor Account Manager (CAM) approves user accounts under their organization's purview and approves user role additions and deletions once the user accounts are provisioned.

#### **Role Permissions:**

- View all DD Form 254s within specified CAGE codes
- Approve accounts for their specific organization
- Approve individuals' roles as they pertain to organization DD Form 254s

#### **Getting Started**

- **1.** To access CAM functionalities, navigate to the admin site: <u>https://tesseract.cloud.dcsa.mil/nccs-admin/</u>.
- 2. Review the Consent to Monitor and select **Acknowledge** to continue.

| Consent to Monito                                                                                    | ring                                                                                                    |
|----------------------------------------------------------------------------------------------------|----------------------------------------------------------------------------------------------------|
| Al phyrogen, mineteg i<br>provider to area of y for a                                                | anadar disenting provided devel of dependent in any system series in reputating for low lines (Sam Schemmell 2000). If MCMMET (2015) 2015 (2010) and an exact a series of<br>All all 2011 process (Sam of all 2011 protect and distributive framellik (SAMC) (2010) 2010 (2010) and all associated processing or develop theory system.                                                                                                    |
| old citic agenerica are taliged<br>access, acadim, lengting, leng-<br>lenge anamina, etc.ord, lengti | c) Is subling to subline to blig south, contracting on a support of the body parameter to blig on a blig body of the body of the body o    |
| Arranauga 2000 spoleni o<br>af infection, resulta, interes                                           | e constantialing prozen silis parter refractsphere topolites par consert it part-monitoring and pose approximity and internation measurem with the administrat parpears. Sprint, efficient endition regional activity of the approximation of the administration of the approximation of the administration of the approximation of the administration of the administration of the ad |
|                                                                                                    |                                                                                                    |

# Manage Users

- 1. From the left navigation menu, click **Manage Users** to see a list of Industry Users (Registered).
- 2. In the Action column, click the edit icon a pencil 🗹 to begin managing a registered Industry User.

|         |      |            |                                                                                                    |                  |             | Soldier Sector       | en de la companya de la companya de la companya de la companya de la companya de la companya de la companya de |           |        | -    |   |          |     |                          |  |
|---------|------|------------|----------------------------------------------------------------------------------------------------|------------------|-------------|----------------------|----------------------------------------------------------------------------------------------------|-----------|--------|------|---|----------|-----|--------------------------|--|
| 1       |      |            |                                                                                                    |                  | NISP Contr  | act Classificati     | on System (NO                                                                                                  | CS) Admin |        |      |   |          | D   | a storage                |  |
| B Admin |      | Manage     | Manage Users                                                                                                    |                  |             |                      |                                                                                                    |           |        |      |   |          | Xee | Court Starting in Oliver |  |
|         |      | ( Industry | r Livern (Registered)                                                                                                    | ) testastry line | n (Pending) |                      |                                                                                                    |           |        |      |   |          |     |                          |  |
| 10      | T    | -          | ATOMICAN                                                                                                    |                  |             |                      |                                                                                                    | ٩         |        |      |   |          |     | A matches                |  |
|         | U    | Artist     | Aul Neve                                                                                                    | Outsi Nore       | beat        | Prochaster           | GME Color                                                                                                    | Transv.   | Refere | Gent | ÷ | Rest Day |     |                          |  |
|         |      | -          |                                                                                                    |                  |             | 10000                | 1.000                                                                                                    | 1.000     |        |      |   |          |     |                          |  |
|         | (2)- | C          | Tanig Pulla                                                                                                    | hi,HPL/Hphani    | mengdarati. | +1.000 000-0000      | 144                                                                                                    | 14        | 147    | ~    |   | -        | -   | 2                        |  |
|         |      |            | Tarrey Pulla                                                                                                    | NA NEL CHALL     | samplemb.   | +1 (thing site times |                                                                                                    | *         |        | -    |   | -        |     |                          |  |
|         |      | 8          | All of the local division of the local division of the local divis |                  |             |                      | 10.000                                                                                                    |           | 1      | - 2  |   | -        |     |                          |  |
|         |      | -          |                                                                                                    |                  |             |                      |                                                                                                    |           |        |      |   |          |     |                          |  |
|         |      |            |                                                                                                    |                  |             |                      |                                                                                                    |           |        |      |   |          |     |                          |  |
|         |      |            |                                                                                                    |                  |             |                      |                                                                                                    |           |        |      |   |          |     |                          |  |
|         |      |            |                                                                                                    |                  |             |                      |                                                                                                    |           |        |      |   |          |     |                          |  |
|         |      |            |                                                                                                    |                  |             |                      |                                                                                                    |           |        |      |   |          |     |                          |  |
|         |      |            |                                                                                                    |                  |             |                      |                                                                                                    |           |        |      |   |          |     |                          |  |
|         |      |            |                                                                                                    |                  |             |                      |                                                                                                    |           |        |      |   |          |     |                          |  |
| ana 1   |      | 1.         |                                                                                                    |                  |             |                      |                                                                                                    |           |        |      |   |          |     |                          |  |

# **Edit Industry User**

- **1.** On this screen, CAMs can edit the personal information, roles, CAGE codes, or business addresses of the registered user.
  - **A.** To edit personal information, type the changes directly in the text boxes.
  - **B.** To add or remove roles, select or deselect the boxes.
  - **C.** To change the primary work location CAGE code, type the change directly in the text box.
  - **D.** To change the business address, click **Edit Address** and make changes.
  - **E.** To add CAGE code(s) associated with the user, click **Add CAGE Code** and make changes.
  - **F.** To delete CAGE code(s) associated with the user, click the delete trashcan **=** icon.
- 2. Once changes are made, click **Save Changes** to save those edits.
- 3. CAMs can also unregister users. Click **Unregister User** on the right-hand top corner of the screen.

| 7 🔳     |                                                    | NISP Contract Classifi  | cation System (NCCS) /                                                                                                    | lámin                         | herefulle 1 |
|---------|----------------------------------------------------|-------------------------|----------------------------------------------------------------------------------------------------|-------------------------------|-------------|
| Admin I | Edit Industry User A                               |                         |                                                                                                    | 2-)                           |             |
|         | PERSONAL INFORMATION                               |                         |                                                                                                    |                               | 8           |
|         | and a second                                       |                         |                                                                                                    |                               |             |
|         | incine<br>Polici                                   |                         |                                                                                                    |                               |             |
|         | in                                                 |                         |                                                                                                    |                               |             |
|         | teer<br>teeringpenal con                           |                         | anna anna an<br>Anna Tanta (a t                                                                                                    | • mutanan                     |             |
|         | INDUSTRY ROLES                                     |                         |                                                                                                    |                               |             |
|         | Account Manager (CAM)                              |                         |                                                                                                    |                               | 0           |
|         | Cestler                                            |                         |                                                                                                    |                               | R           |
|         | Industry Operators Officer Read Onto               |                         |                                                                                                    |                               |             |
| 1->     | Terineer                                           |                         |                                                                                                    |                               |             |
|         | Work Location CAGE Code                            | Business Name           |                                                                                                    |                               |             |
|         | Stile the GAB State of your primary work location. | These Track Internation | aligned failing                                                                                                    |                               |             |
|         | THE REPORT OF                                      | Business Address        |                                                                                                    |                               |             |
|         |                                                    | 100.00 (00.00)          |                                                                                                    |                               |             |
|         | Additional CAGE Codes (Optional)                   | prime ettig laine       |                                                                                                    |                               |             |
|         |                                                    |                         |                                                                                                    |                               |             |
|         | Denne GADE Danse Maximum Ramas                     |                         |                                                                                                    | Pairon Lifes                  |             |
|         |                                                    |                         | 7                                                                                                    |                               | 1.6         |
|         |                                                    |                         | tar koul 15 June                                                                                                    | Property in sector built in a |             |
| 838 - E |                                                    | 2                       | and the second second s |                               |             |

# Verify Users

- 1. From the left navigation menu, click **Verify Users** to see a list of Industry Users (Pending).
- 2. In the Action column, click **Verify** next to the full name of the user you wish to verify.

|              |                  |                                |                   | Sort day to can be the |              |             |                                              |                    |
|--------------|------------------|--------------------------------|-------------------|------------------------|--------------|-------------|----------------------------------------------|--------------------|
| 7 🔳 🗐        |                  |                                | NISP Contra       | ct Classification S    | ystem (NCCS) | Admin       |                                              | hereards &         |
| B Adeale     | Manage Use       | ra -                           |                   |                        |              |             |                                              | Xeerfloring in the |
| Prompt Lines | Sufficiency Date | re (Registered) <b>Vederle</b> | y Users (Pending) |                        |              |             |                                              |                    |
|              | -                | and Park                       |                   | (Terr Line             | 148-1        | ٩           |                                              | 1 matulaa          |
| 1            | A,6100           | ful News                       | Deal<br>Deal      | a Nore                 |              | CASE Carden | Name and Address of the International States |                    |
| e e          |                  |                                |                   |                        |              |             |                                              |                    |
|              | 2                | haveg futto                    | - 40              | ELAwa                  |              | 1941        | De Tourne antiert;                           |                    |
| ana in       | 4.1              |                                |                   |                        |              |             |                                              | 1                  |

# Verify Industry Registration Request

- 1. Review the user-related information. CAMs do not have permissions to edit this information.
- 2. If the registering user needs to change or add information, click **Reject**.
- **3.** On the Reject User pop-up box, type a reason for rejecting the user.
- 4. Click Reject.
- **5.** If the information is accurate, click **Approve**.
- **6.** On the Approve User pop-up box, click **Approve**.

| Statute Lines - Provide Pro- | die                     |                                                                                                    |  |
|------------------------------|-------------------------|----------------------------------------------------------------------------------------------------|--|
| Publisher.                   | Tanghda                 | <b>₩</b> -0                                                                                                    |  |
| (Decement                    | he, NULL, Norme         |                                                                                                    |  |
| 100                          | numb general            |                                                                                                    |  |
| The same                     | taring (small up)       |                                                                                                    |  |
| (Tury further                | P. MARK SHOPPING        |                                                                                                    |  |
| Press Sell Com               |                         | Reject User                                                                                                    |  |
| and Longer                   |                         | Erier and encoding to specify the part                                                                                                    |  |
| Additional CAUCTORIES        |                         |                                                                                                    |  |
| Revented Balan               | Benerite Sciences       | and the second second se                                                                                                    |  |
| Non Application              |                         |                                                                                                    |  |
| superioral fee               | No. of Concession, Name |                                                                                                    |  |
| Agentistute                  |                         |                                                                                                    |  |
| · · · · ·                    |                         |                                                                                                    |  |
|                              |                         | Approve User                                                                                                    |  |
| - T 1                        |                         | the set is a second of the second second sec |  |

# **Industry Originator**

# **Industry Originator**

## **Overview of the Role**

The Industry Originator drafts subcontract DD Form 254s. The Industry Originator selects reviewers and a certifier to finalize the processing of subcontract DD Form 254s.

#### **Role Permissions:**

- Create draft subcontract DD Form 254s
- Edit draft "self/user" created subcontract DD Form 254s
- View DD Form 254s with associated CAGE code(s)
- Upload or delete subcontract DD Form 254 attachments
- Download/export DD Form 254s with associated CAGE code(s)

#### (i) Note on Originating a Subcontract DD Form 254

For the most part, information for the subcontract DD Form 254 has been pulled from the information in the prime contract. NCCS will only present the areas you need to complete.

#### **Getting Started**

- 1. Navigate to <u>https://tesseract.cloud.dcsa.mil/nccs/</u>.
- 2. Review the Consent to Monitor and select **Acknowledge** to continue.

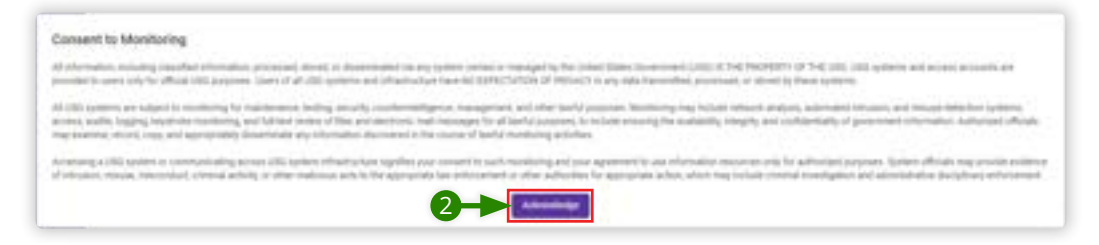

#### NCCS Welcome Screen

#### All DD Form 254s

- 1. In the left navigation menu under My Dashboard, click All DD Form 254s.
- 2. Under All DD Form 254s, click All DD Form 254s.
- **3.** Locate the prime DD Form 254 from which you will create a subcontract. You can search by scrolling or filtering fields. All prime (original) DD Form 254s associated with your CAGE Code will appear in a list.
- **4.** After you have located the prime DD Form 254, click the right caret arrow next to the contract number. Under the Action column, you now have the option to view the prime DD Form 254 in NCCS, view a PDF form of the prime DD Form 254, or create a new subcontract DD Form 254.
- 5. Click the paper icon to create a subcontract DD Form 254.
- 6. On the pop-up window, click **Create Subcontract**.

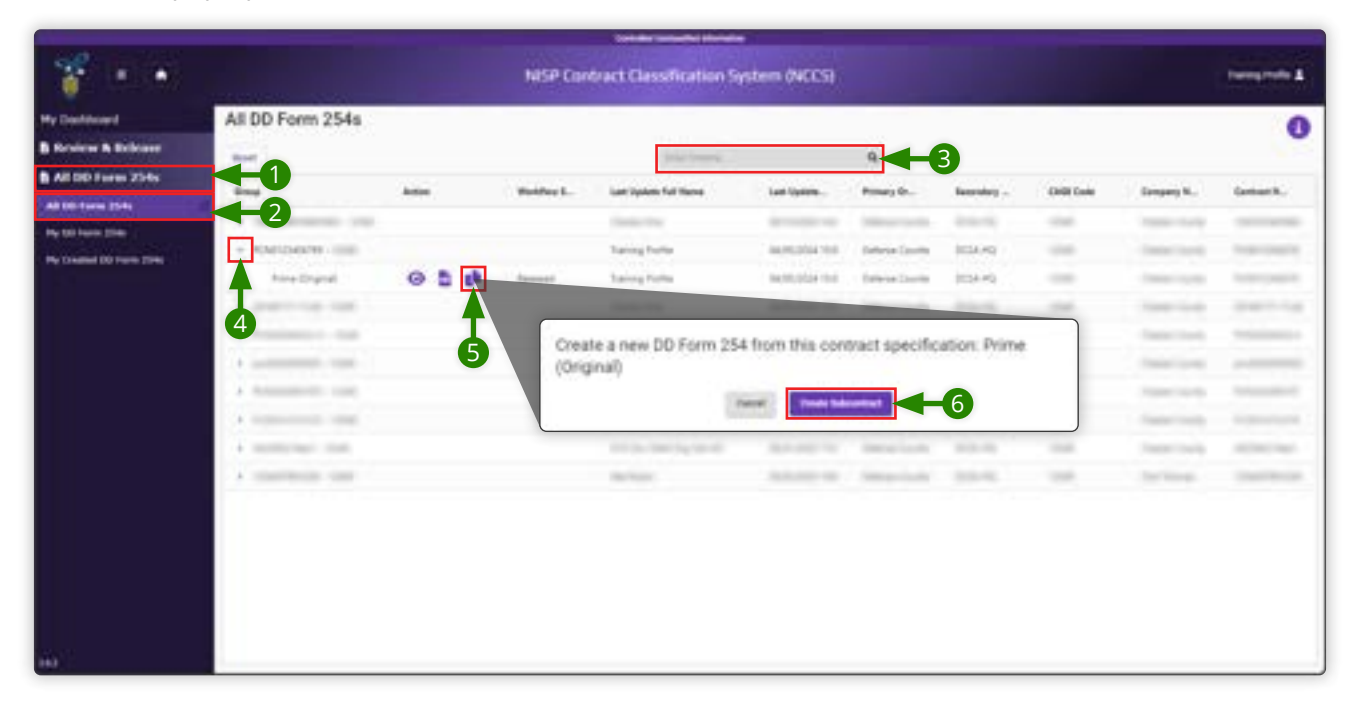

# **Classification and Prime Contractor**

#### Subcontractor (Block 7)

- 1. Input the CAGE code for the subcontractor and click **Verify CAGE Code** to authenticate it.
- **2.** Review all information.

#### Discrete Note:

CAGE codes are five-digit alphanumeric codes used to identify businesses wishing to pursue contracts with Government. NCCS will look up the CAGE code and verify it against a repository. If the code is correct, the business name and address will be displayed. If the Cognizant Security Office (CSO) is on file, it will automatically be added. If the CSO information is not on file, you will have the option to manually type it in.

#### 3. Click Next.

|                                                                   | NISP Contract Classification System (NCCS)                                                                                               | twee take A |
|-------------------------------------------------------------------|----------------------------------------------------------------------------------------------------|-------------|
| Destinant                                                         | Classification and Prime Contractor                                                                                                    | 0           |
| All DD Form 254s                                                  | 100°                                                                                                    | 0           |
| 6 00 faans (1965<br>9 00 faans (1965<br>9 Chassed (10 faans (1965 | Business Nume and Address                                                                                                    | 000         |
|                                                                   | Bubcontraction (Block 7)<br>Interne (All P Inde for the subcontraction<br>Busciness: Name and Address<br>Cognizant Security Office (CSO) | 000000      |
|                                                                   |                                                                                                    |             |

# Clearance, Specifications, and Follow-On Contract

#### Clearance and Safeguarding (Block 1)

For Block 1, select the level of facility security clearance (FCL) required of the entity.

1. Click the drop-down menu and select either **Confidential**, **Secret**, or **Top Secret**.

#### ☐ Important:

Both selections in Block 1 have warnings for selections that exceed designations in sam.gov or NISS. Verify that your information is correct in NISS.

2. Choose the level of safeguarding for classified information and materials at the contract facility. Click the drop-down menu to select **Confidential**, **Secret**, **Top Secret**, or **None**.

#### Discrete Note:

The level of safeguarding for classified information and materials cannot exceed the security clearance level of the facility. If the entity will not have any requirements to safeguard classified materials for the execution of the contract, you can select None.

A pop-up box will appear with additional information if you select any option other than None.

#### **Specifications (Block 2)**

For Block 2, the prime contract number will be prepopulated.

- **3.** Input the subcontract number.
- 4. Click Next.

| A CONTRACTOR OF A CONTRACTOR OF A CONTRACTOR OF A CONTRACTOR OF A CONTRACTOR OF A CONTRACTOR OF A CONTRACTOR OF |                                                                                  | 11.111       |
|----------------------------------------------------------------------------------------------------|----------------------------------------------------------------------------------|--------------|
|                                                                                                    | NISP Contract Classification System (NCCS)                                       | terrarrite & |
| Ny Conferent<br>B Review & Referent                                                                             | Clearance, Specifications, and Follow-On Contract                                | 0            |
| All OD Farm 254s                                                                                                | Clearance and Safepaarding (Block 1)                                             | 0            |
| all the fourth at the                                                                                           | a Level of Pacific Becarly Destroy (PCC) Required                                | <u> </u>     |
| No Constant (10 June 1986)                                                                                      | iorente, *                                                                       | 0            |
|                                                                                                    | to Lovel of Salliguations for themphate international datasets including Payotte |              |
|                                                                                                    | icerating2                                                                       | ő            |
|                                                                                                    |                                                                                  | ő            |
|                                                                                                    | Specifications (Block 2)                                                         | õ            |
|                                                                                                    | Free Cardian Index                                                               | 0            |
|                                                                                                    | Rom (Sector)                                                                     | O            |
|                                                                                                    | Industrial Austral                                                               | 0            |
|                                                                                                    |                                                                                  |              |
|                                                                                                    |                                                                                  |              |
|                                                                                                    | Follow-On Contract (Block 4)                                                     |              |
|                                                                                                    | N field (Males on contact)                                                       |              |
|                                                                                                    |                                                                                  |              |
| ing .                                                                                                    |                                                                                  |              |

# **Actual Performance**

# Add Actual Performance Locations (Block 8)

For Block 8, add actual performance locations. The business name and address will be pulled from the previous steps. You may delete the entry if the work will not be performed at that location.

If additional sites will be used throughout the performance of this contract, you can add them here.

- **1.** Click **CAGE Code Lookup** to enter additional CAGE codes and verify information.
- 2. Click **Close** to close the pop-up box.
- **3.** You also have the option to enter the actual performance location manually. Click **Manual Entry** to input location details.
- 4. Click Next.

|                    |                                                                                                    | Contraction of Parline (Marked)                                  | Contraction of the second second se |
|--------------------|----------------------------------------------------------------------------------------------------|------------------------------------------------------------------|----------------------------------------------------------------------------------------------------|
| and the Difference | Actual Performance                                                                                                    |                                                                  |                                                                                                    |
|                    | Add Actual Performance Locations (Block 8)  Cold Tole Location  Mean Location  Add Actual Performance Locations  Add Actual Performance Locations  Add Actual Performance  Add Actual Performance  Add Actual Performance  Add Actual Performance  Add Actual Performance  Add Actual Performance  Add Actual Performance  Add Actual Performance  Add Actual Performance  Add Actual Performance  Add Actual Performance  Add Actual Performance  Add Actual Performance  Add Actual  Add Actual  Add | DoD Facility Location<br>there the location details<br>rates new | 000000000000000000000000000000000000000                                                                                                    |
| ad 00 Punk (194)   | Enter CAGE Code:                                                                                                    | Linew<br>United States<br>Address Line 1                         | · 0                                                                                                    |
|                    |                                                                                                    | Alfree Life 3 Optimal<br>Dig Inte +                              | 7 · · · · · ·                                                                                                    |
|                    |                                                                                                    | 0000 2001                                                        |                                                                                                    |
|                    | 4                                                                                                    |                                                                  |                                                                                                    |
|                    |                                                                                                    |                                                                  |                                                                                                    |

# **Procurement Description**

# General Unclassified Description of this Procurement (Block 9)

For Block 9, the description from the prime contract is provided. You may add, edit, or delete UNCLASSIFIED information while still providing enough detail to provide an adequate picture of the project.

- **1.** Type changes to the description in the text box.
- 2. Click Next.

|                                                                                                    | Spins and Spinster States                                                                                                    |                                                     |
|----------------------------------------------------------------------------------------------------|----------------------------------------------------------------------------------------------------|-----------------------------------------------------|
| 🌋 🗉 🔹                                                                                                    | NISP Contract Classification System (NCCS)                                                                                            | hereards &                                          |
| Hy Dealiteant<br>B Review & Existence<br>A DDD Same 2745<br>all CD Same 2745<br>Hy CD Same 2745<br>Hy CD Same 2745<br>Hy CD Same 2745 | Procurement Description General Unclassified Description of this Procurement (Block 9) The intervative provided music law procurement | 0<br>0<br>0<br>0<br>0<br>0<br>0<br>0<br>0<br>0<br>0 |
| 10                                                                                                    |                                                                                                    | °.                                                  |

## **Contract Access**

## Blocks 10 and 11

For Blocks 10 and 11, Industry Originators may only deselect options. Access options have been selected based on the prime contract.

# Public Release (Block 12)

For Block 12, you may change the public release option. If you change the selection to Through, you will have to include additional information.

- 1. From the Public Release Options drop-down menu, select **Direct** or **Through**.
- **2.** Enter a Description of Authority in the free text field. There is a 270-character limit for this field.
- 3. Click Next.

| · · ·                        | NISP Contract Classification System (NCCS)      | hereageneite & |
|------------------------------|-------------------------------------------------|----------------|
| Hy Destiluted                | Contract Access                                 | 0              |
| B Rebiew & Britister         | L Part & DERMET Angunation                      | 0              |
| ALOD I was 254s              | 1 Start America (second (1992)) assessment      |                |
| all confidence and           |                                                 | ő              |
| By Constant Div Turns (1981) | - + 10w                                         | č              |
|                              |                                                 | ~              |
|                              | Public Release (Block 12)                       |                |
|                              |                                                 | 0              |
|                              | Things (Bendy Server)                           |                |
|                              | Authors annuarie (2 <sup>1</sup> 2 Harvest ann) | 0              |
|                              |                                                 |                |
|                              | e e e e e e e e e e e e e e e e e e e           |                |
|                              | Politic Relation Automotiv                      |                |
|                              | Security of Laboratory (27) Security Sec.       |                |
|                              |                                                 |                |
|                              |                                                 |                |
|                              |                                                 |                |
| nia (                        |                                                 |                |

# Security

#### Security Guidance (Block 13)

On this screen, the NCCS application automatically generates the Block 13 Security Guidance based on the selections in Blocks 10 and 11. The cards in this panel make up the Security Guidance.

Industry Originators can edit Block 13 General. You can remove cards with additional references, but you cannot edit the references.

- **1.** To edit a card, click the edit icon a pencil *P* in the card's upper right-hand corner.
- **2.** Make changes to the text.
- 3. Click Save to preserve your changes.
- 4. Click Next.

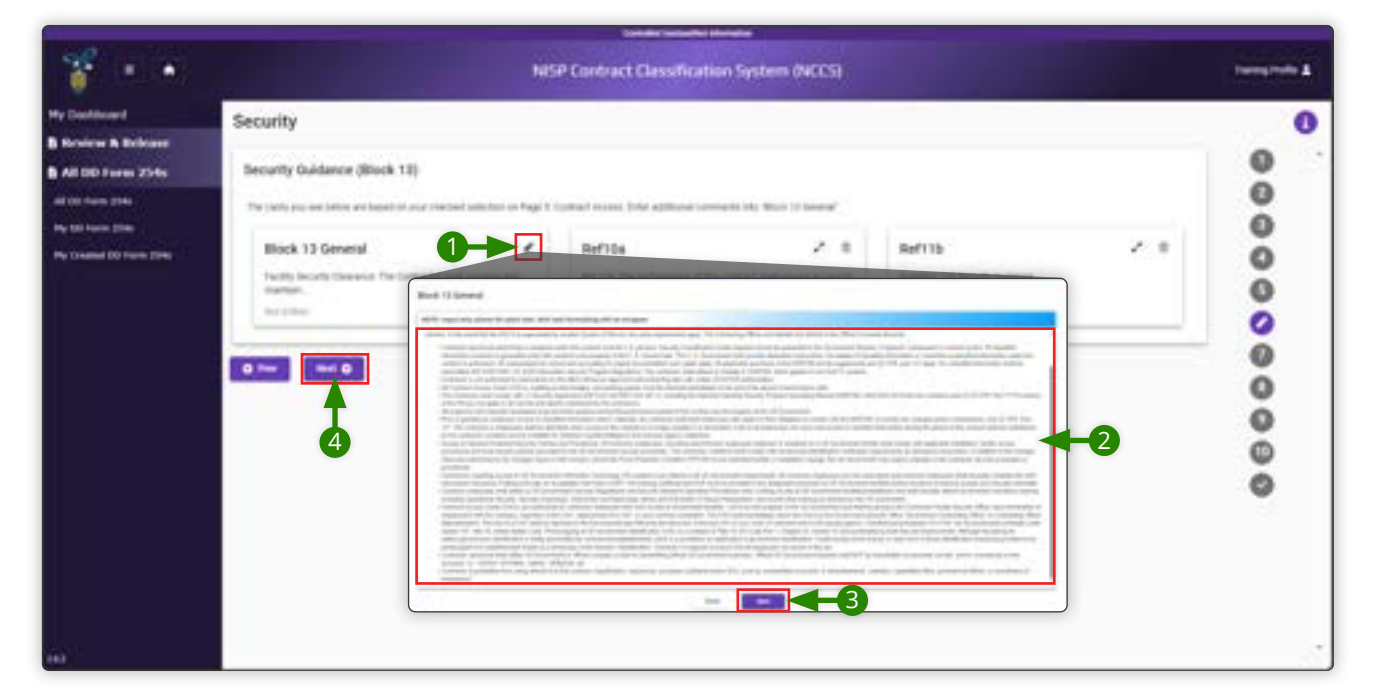

# Security Requirements and Inspections

#### Additional Security Requirements (Block 14)

Answers for Blocks 14 and 15 may be automatically selected based on your selections in Blocks 10 and 11.

1. Select Yes or No. If you select Yes, you must include additional information in the free text field.

### Inspections (Block 15)

- 2. Select Yes or No. If you select Yes, you must include additional information in the free text field.
- 3. Click Next.

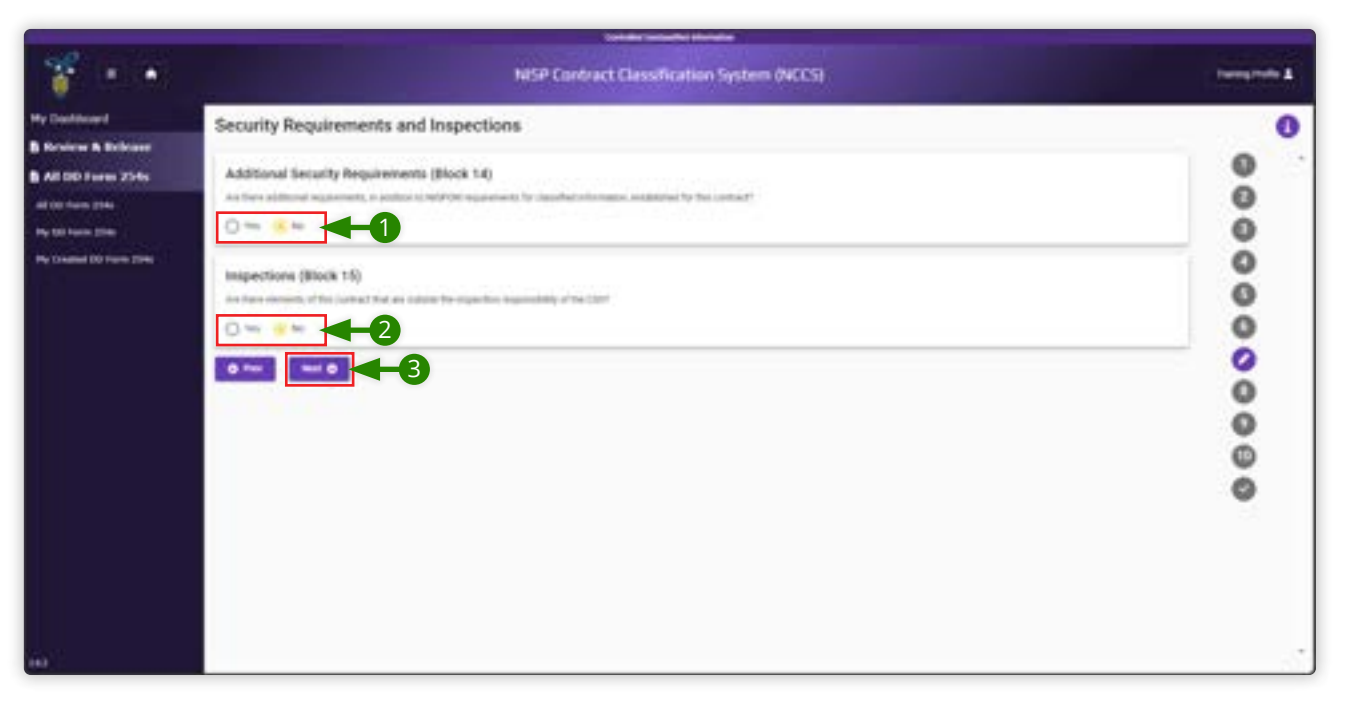

# **Add Security Reviewers**

#### Select Reviewers (Block 13)

For Block 13, you can select up to eight reviewers to review your subcontract DD Form 254. After you submit your draft subcontract DD Form 254, NCCS will systematically pass it from one reviewer to the next. Reviewers are not required for the DD Form 254; if you do not wish to add any reviewers, you can skip this step.

To find a reviewer, you can sort and filter by Name, Primary Organization, Secondary Organization, Phone Number or Email. If you do not find someone's name on this grid, it is possible that they are not registered in NCCS. They must be registered before you can select them as reviewers or certifiers.

- **1.** Select the reviewer's name.
- 2. Click Add Reviewer in the upper-right side of the panel.
- **3.** To remove a reviewer, click the minus sign next to the reviewer's name.
- 4. Click Next.

| Los and the                |            |               |                    |                                  |   |
|----------------------------|------------|---------------|--------------------|----------------------------------|---|
| 254s Delect Reviewers (Bio | ick T3j    |               |                    |                                  |   |
| (thereare rester -         | <b>−</b> 3 |               |                    |                                  |   |
| Instead                    |            | (here served) | 4                  | 2→                               |   |
| Rete                       | 741        | 766.1         | Plane Number       | tour .                           |   |
| E                          |            |               |                    | 1.012                            | 7 |
| distant to                 |            |               |                    | 10000111001000000                | 1 |
|                            |            |               |                    | Automatical Property             |   |
| as foregoing               |            |               |                    | de construction de la décauter d |   |
| and the figure             |            |               |                    | and the second second            | _ |
| Stating Posts              |            |               | "at (\$10,405,405, | interplanet.com                  |   |
|                            |            | 1             |                    |                                  |   |
|                            |            | 1             |                    |                                  |   |
|                            |            | -             |                    |                                  |   |
|                            |            |               |                    |                                  |   |

# Add Government Certifier

# Select Certifier (Block 17)

For Block 17, only one certifier can be selected on DD Form 254.

- **1.** Select the Goverment Certifier's name.
- 2. Click Add Certifier in the upper-right side of the panel.
- 3. Click Next.

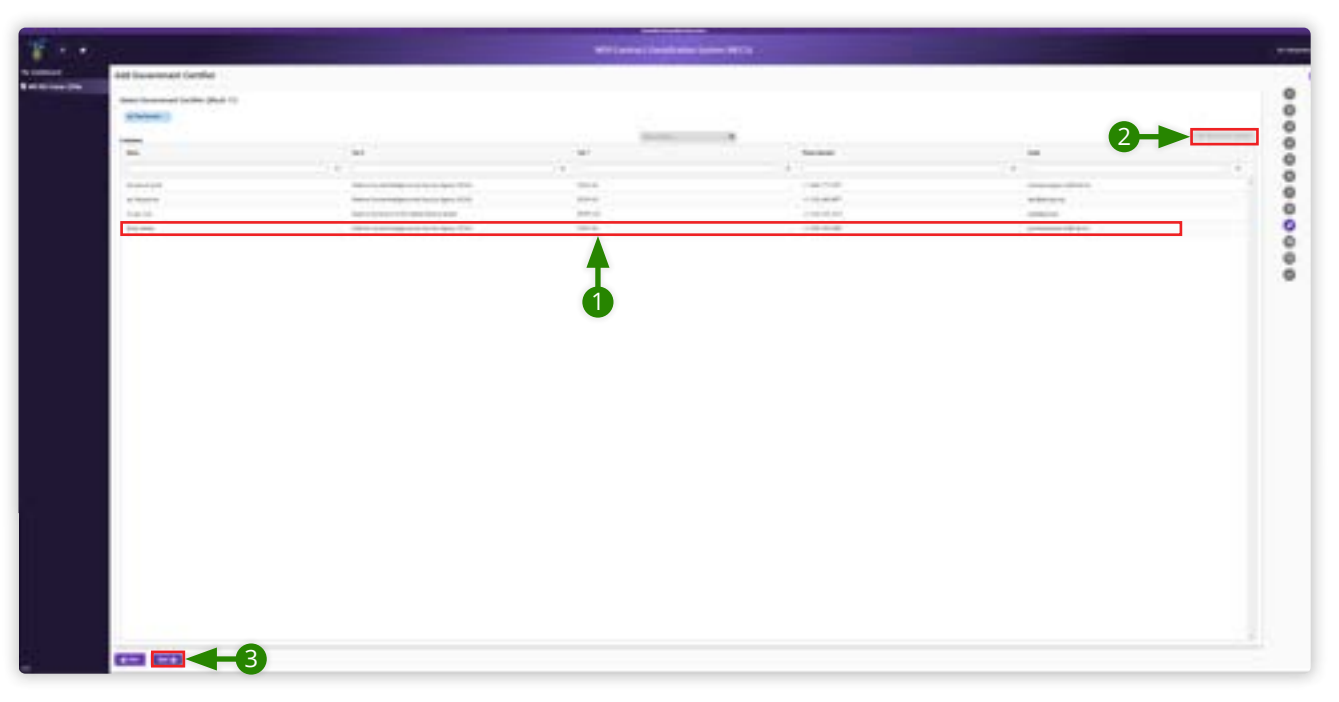

# Add Goverment Certifier Reviewers

# Select Certifier (Block 17)

For Block 17, only one certifier can be selected on DD Form 254.

- **1.** Select the certifier's name.
- 2. Click Add Certifier in the upper-right side of the panel.
- 3. Click Next.

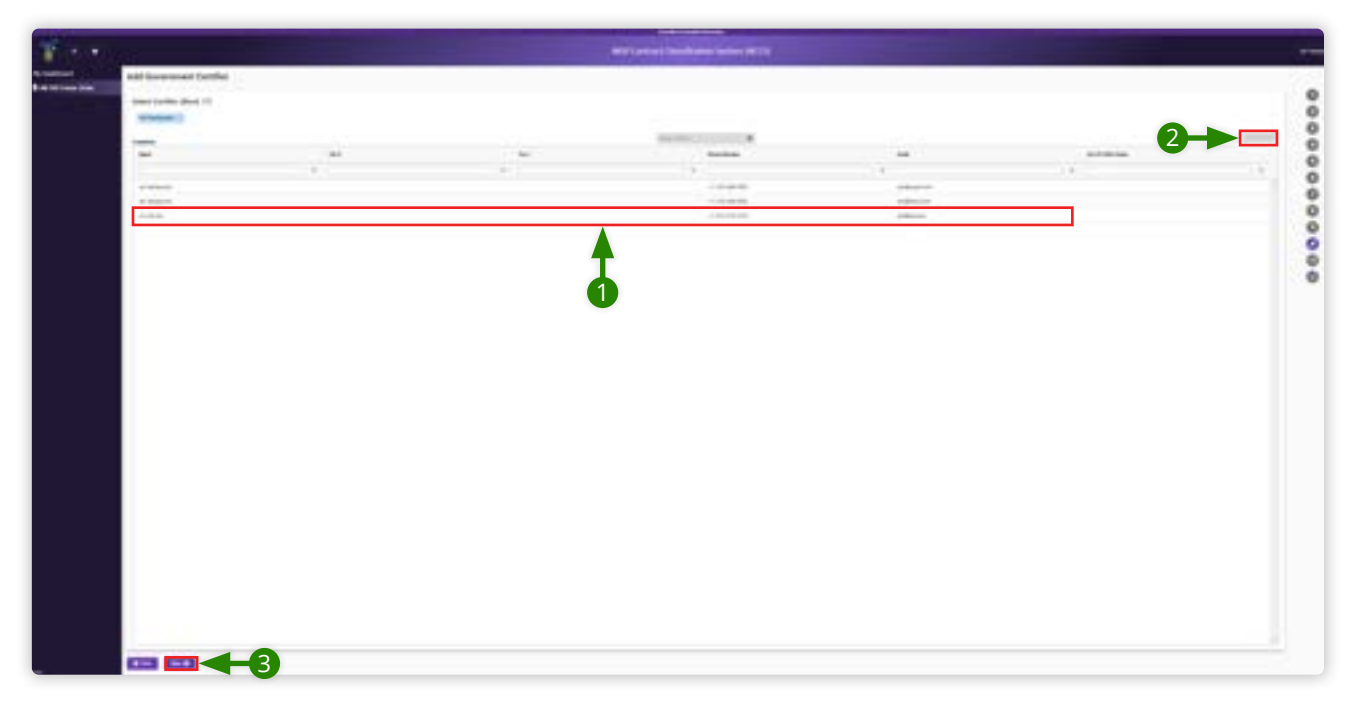

# Sub254 GCA Routing

- **1.** As an Industry Originator navigate to "All DD Form 254's".
- 2. Select the desired contract and click the two page icon to open subcontract prompt.
- 3. Click Create Subcontract.

|   |                       |                 |                                 |                             | -                                                                                                    | and the second second second second second second second second second second second second second second second                                                                                                    |                                                                                                    |    |                                                                                                    |        |
|---|-----------------------|-----------------|---------------------------------|-----------------------------|----------------------------------------------------------------------------------------------------|----------------------------------------------------------------------------------------------------|----------------------------------------------------------------------------------------------------|----|----------------------------------------------------------------------------------------------------|--------|
| - | ar Hill Farm Plan     |                 |                                 |                             | -                                                                                                    |                                                                                                    |                                                                                                    |    |                                                                                                    |        |
| - |                       |                 |                                 |                             |                                                                                                    | -                                                                                                    | the state of the state of the s |    |                                                                                                    |        |
| 2 |                       |                 |                                 |                             |                                                                                                    |                                                                                                    | 10110                                                                                                    |    |                                                                                                    |        |
|   | 1.0000000             | 0.5 #           | = 2                             | 11000                       | 111000                                                                                                    | the second second secon | 10.0                                                                                                    | -  | and the second second s |        |
|   | (trackpt)             |                 |                                 |                             | and the second second sec | the second second secon | 100.0                                                                                                    | 44 | (Procession)                                                                                                    | 101000 |
|   |                       |                 |                                 |                             |                                                                                                    |                                                                                                    | 1000                                                                                                    |    |                                                                                                    |        |
|   | and the second second |                 |                                 |                             | and the second second sec | And the second second s | 10010                                                                                                    |    | and the second second s |        |
|   |                       | Create (Revisio | a new DD Form 254 from<br>an 1) | this contract specification | <b>3</b>                                                                                                    |                                                                                                    |                                                                                                    |    |                                                                                                    |        |

# Government certifier routing for sub 254

For additional guidance, please refer to the Review and Submit section.

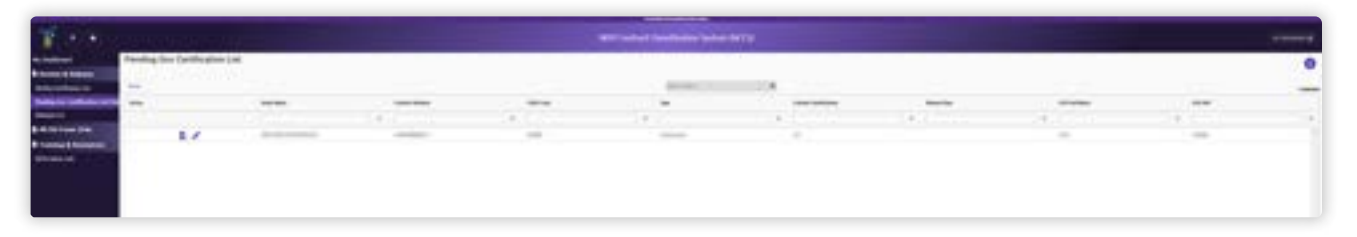

| See.                                                                                                    | States of the Owner water of the | A DESCRIPTION OF THE PARTY OF THE PARTY OF T |  |
|----------------------------------------------------------------------------------------------------|----------------------------------|----------------------------------------------------------------------------------------------------|--|
| A result<br>A result<br>A resu | -                                |                                                                                                    |  |

# GCA, POC, and Required Distribution

# Government Contracting Activity (Block 16 a,b,c)

Industry Originators cannot make any edits to this section.

#### Point of Contact (Block 16 d,e,f)

Industry Originators cannot make any edits to this section.

#### **Required Distribution by the Certifying Official (Block 18)**

Industry Originators may only edit Block 18 by selecting "f. Other as Necessary."

- 1. For Block 18, f, select **Other as Necessary**.
- **2.** In the text box, add entities that will require distribution.
- 3. Click Next.

|                                                                                 | and the second second se |   |                                         |
|---------------------------------------------------------------------------------|----------------------------------------------------------------------------------------------------|---|-----------------------------------------|
| Allocard<br>Ro B areas 25-bs<br>Inter 1946<br>Inter 1946<br>Intel 20 Yours 2946 | GCA, POC, Certification, and Required Distribution                                                                                                    |   | 0000                                    |
|                                                                                 | Propried Distribution by the Certifying Official (Block 16)  Electric differences                                                                                                    | 2 | 000000000000000000000000000000000000000 |
|                                                                                 |                                                                                                    |   |                                         |

# **Review and Submit**

#### **Form Validation**

Review and validate your subcontract DD Form 254 before submitting it for the next step in the workflow.

On this screen, you will be presented with errors or warnings found within the information you have provided. Review the errors or warnings and take any necessary actions to ensure the information you have provided is accurate and complete.

- 1. Click on the hyperlink to take you to where the error or warning exists in your application.
- **2.** Select the checkmark from the section navigation on the right of the screen to take you back to the Form Validation section.

#### Discrete Note:

In NCCS, you can use this navigation bar at any point in originating a subcontract DD Form 254 to move to different sections. Your work on the subcontract DD Form 254 is autosaved in NCCS. You can exit the document at any time and return to your saved work.

| ¥ + +             | 195                                                                          | P Contract Classification System (NCCS)                                                                                                  |                             | Tweng make |
|-------------------|------------------------------------------------------------------------------|----------------------------------------------------------------------------------------------------|-----------------------------|------------|
| Dealthcard        | Review and Submit                                                            |                                                                                                    |                             |            |
| colour & Echant   | -                                                                            |                                                                                                    |                             |            |
| 100 Farm 254s     | Form Validation                                                              |                                                                                                    | Section Navigatio           | n – 🖤      |
| o fam 204         | The proof of the following proget road its uniformation for the form a point | a a dimensional                                                                                                    |                             | 0          |
| a haven (1946)    | terate Page                                                                  | Byel Court                                                                                                    | Last Uptered                | 0          |
| named DO Form 25% | Promover and Description (194) 41                                            |                                                                                                    | 100 000 (010 - 10 - 10 - 11 | 0          |
|                   | Carton Lineara (Tree) II                                                     | 24                                                                                                    | netrezitan in et 28         | ö          |
|                   | IGA 705 Gerthiston and Resided Dottikulus (New 12)                           | 14                                                                                                    | 144 00 00 00 10 10 11       | č          |
|                   | Vac NP                                                                       |                                                                                                    |                             | ő          |
|                   | Additional Documentation                                                     |                                                                                                    |                             | 0          |
|                   | 1-                                                                           | A letter i se quali atté incorrendor la tra administr<br>negativa y la 11 lista la facilitat qualificador. La tribu canto succesi 11 del | 6                           | 0          |
|                   | 0~                                                                           |                                                                                                    | 2                           |            |
|                   |                                                                              |                                                                                                    |                             |            |
|                   |                                                                              |                                                                                                    |                             |            |
|                   |                                                                              |                                                                                                    |                             |            |
|                   |                                                                              |                                                                                                    |                             |            |
|                   |                                                                              |                                                                                                    |                             |            |

(Continues on next page)  $\rightarrow$ 

# Review and Submit (Continued)

### **Form Validation**

Now that you have corrected any errors and taken note of any errors or warnings, you may want to review the information in PDF form and save a copy for your records.

- 3. Click View PDF to review your DD Form 254.
- **4.** Click the **Exit** button the X 🛛 at the top right of the PDF to continue.

Now that you have reviewed and corrected your form, you are ready to submit your subcontract DD Form 254 to the next step in the process. If a reviewer was selected, they will be the next to view your subcontract DD Form 254; otherwise, it will go to the certifier.

- 5. Click Submit with Warnings.
- 6. Click Submit Form to confirm your submission.

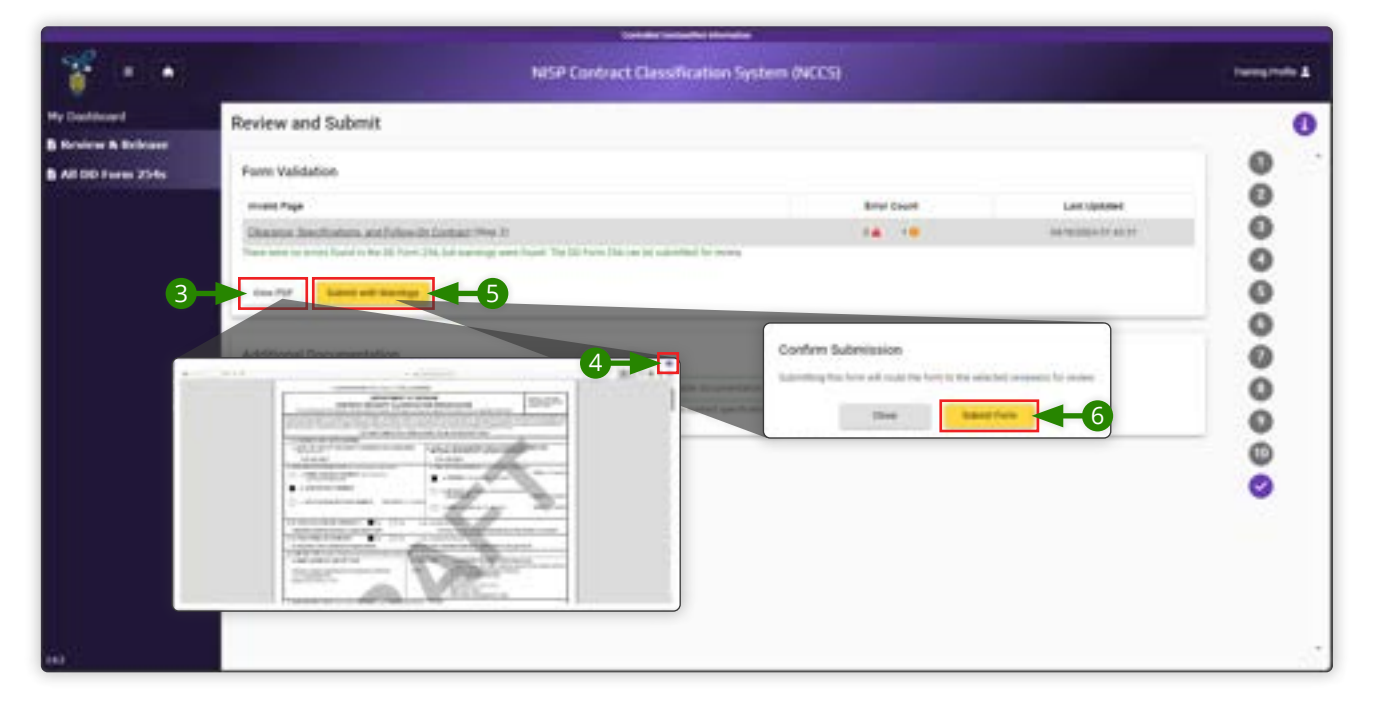

This page is intentionally blank.

# **Industry Reviewer**

# **Industry Reviewer**

## **Overview of the Role**

The Industry Reviewer evaluates the subcontract DD Form 254 for accuracy and completeness in collaboration with the requirements owner(s). There can be multiple reviewers selected in the workflow process to review subcontract DD Form 254s.

#### **Role Permissions:**

- Edit draft subcontract DD Form 254s for security requirements and required language within the DD Form 254
- Transfer subcontract DD Form 254s to the originator for correction
- View drafted and reviewed subcontract DD Form 254s
- Download/Export DD Form 254s assigned to the user, completed DD Form 254s reviewed by the user, and DD Form 254s within the assigned hierarchy as determined by the organization

#### **Getting Started**

- 1. Navigate to <u>https://tesseract.cloud.dcsa.mil/nccs/</u>.
- 2. Review the Consent to Monitor and select **Acknowledge** to continue.

| Consent to Monitoring                                                                                                    |                                                                                                    |
|----------------------------------------------------------------------------------------------------|----------------------------------------------------------------------------------------------------|
| All Alemandas, ministry installar information processed, attests or descentioned on any system variant is reputating for closed Dates to encounter 2000; K.196 (NO) provided to encounter 2000; K.196 (NO) provided to encounter 2000; K.196 (NO) provide   | 1077 (J. 7-6, 100, 100, system) and access accounts are<br>well by Press system;                                                          |
| d) USE comments are subject to constraining for constraining to constraining and/or constraining on a subject to add and an end processor from the subject to add and an end of the subject to add and an end of the subject to add and a subject to add and a subject to add and a subject to add and a subject to add and add and add add add add add add                                                                                                    | andpost, automated interacting and theory independent legitimes,<br>of confidentiality of generative commution independent officials      |
| Annuary a US search a companiality score allo splate that to kee splate per count its such modulity and per appropriate does also also the spectrum of advantation modules and the spectrum of advantation of the spectrum of the spectrum of | ris for administration proposes. Spriner officials may provide existence<br>mental monological and administrative peripheral extra sense. |
| 2→                                                                                                    |                                                                                                    |

# **NCCS Welcome Screen**

**1.** In the Notifications box, click the business name of the subcontract DD Form 254 pending review.

|                                                         | the second second second second second second second second second second second second second second second s | 001                         | the survey of the survey of th |                             | -            |
|---------------------------------------------------------|----------------------------------------------------------------------------------------------------|-----------------------------|----------------------------------------------------------------------------------------------------|-----------------------------|--------------|
| 🚏 H 🐨                                                   |                                                                                                    | NISP Contract C             | lassification System (NCCS)                                                                                                    |                             | Terra rate & |
| Ny Deskinard<br>B Rosine & Boloare<br>B AE DD Farm 2545 | Welcome Training Profile<br>Notifications                                                                      | kar<br>karjajkan<br>majagan | Annaranna<br>34-0                                                                                                    | Re instancement of the long |              |
|                                                         | Training<br>MCCS Industry User Reportation                                                                     |                             |                                                                                                    |                             |              |

# Pending Review List - Subcontract DD Form 254 Details

- 1. Review the information in Blocks (1-9) (16-18). Industry Reviewers do not have permissions to edit these blocks. If there are errors in these blocks for the Originator to correct, click **Return to Originator**.
- **2.** In the Return to Originator pop-up box, type a reason for returning the form and click **Return to Originator**.
- **3.** Review the information in Blocks (10-12) (14-15). Industry Reviewers have permissions to edit these blocks. Click the edit icon the pencil ✓ to begin editing.
- 4. Make any neccessary edits and click Save.

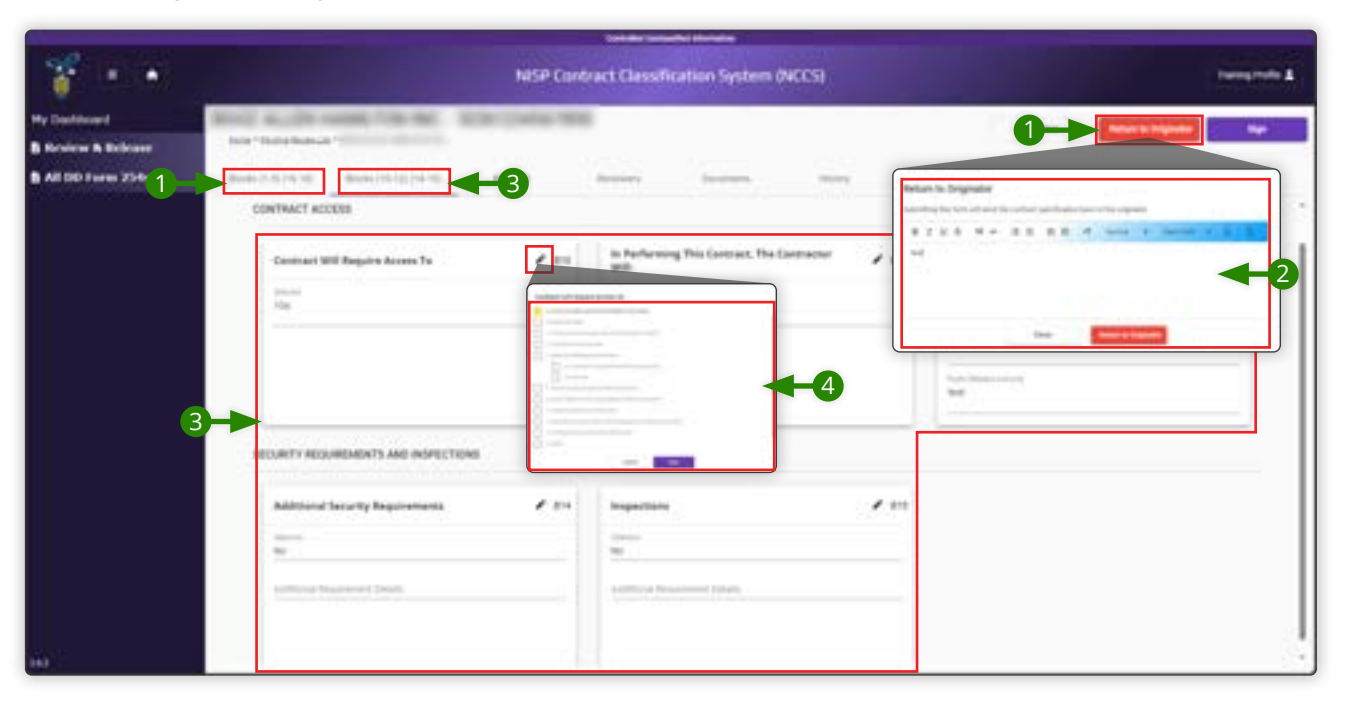

(Continues on next page)  $\rightarrow$ 

# Pending Review List - Subcontract DD Form 254 Details (Continued)

- **5.** Review the information in Block 13. Industry Reviewers have permissions to edit the Security Guidance. Click the edit icon the pencil *✔* to begin editing. Make changes and click **Save**.
- **6.** Industry Reviewers do not have permissions to edit references. If changes are required in the references, click **Return to Originator**.

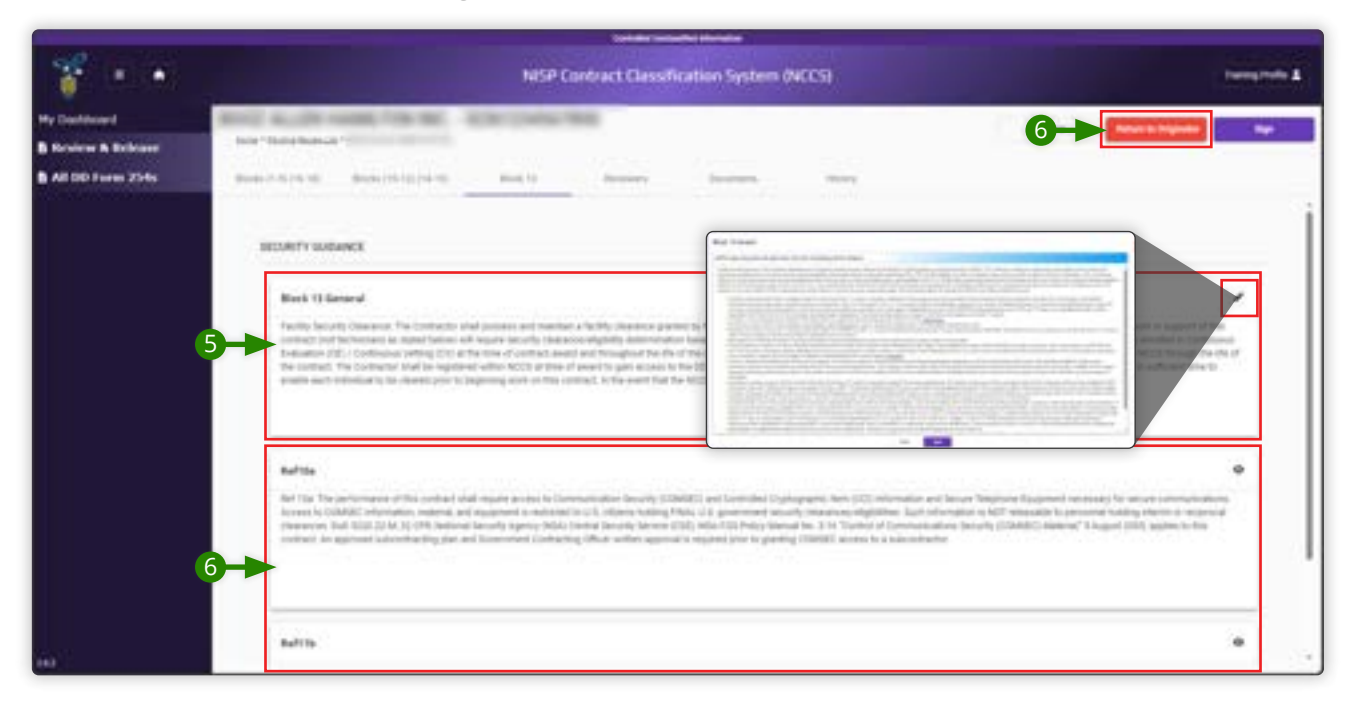

## **Reviewers**

The reviewer list shows you all the reviewers assigned to this subcontract DD Form 254. You can see who has already reviewed the form and who will review it after you. The DD Form 254 can have up to eight reviewers.

1. Click the **Reviewers** tab at the top of the screen.

| · · ·                                 |               |   |          | N   | ISP Contract C | lessio | ation System            | (NECS) |             |               |       | turns rate a |
|---------------------------------------|---------------|---|----------|-----|----------------|--------|-------------------------|--------|-------------|---------------|-------|--------------|
| Ny Conferenced<br>B Review & Bellewer | State Section |   | 14 M 10  |     | 14.99          |        |                         |        |             | -             |       | *            |
| B AR DD Farm 254s                     | 0.0010.0010   | - |          | 1   | - Annual       | rγ     | (married and the second | -      | -           |               |       |              |
|                                       | 1 factors     |   |          |     |                |        |                         |        |             |               |       | Annal        |
|                                       | 1 fermer<br>1 |   | Rature . |     | Full Pages     |        | ***                     |        | Artise Tana | <b>Nature</b> | -     | -            |
|                                       | 10000         |   | Balla    | 1.0 | Full Name      |        | -                       |        | Active Data | bighten       | <br>- |              |

# Documents

The Documents tab allows you to see all the documents uploaded during DD Form 254 creation. You can download these documents for further review.

1. Click the **Documents** tab at the top of the screen.

|                                         |                     | Sortifier Second Sci Harrison                                                                 |                              |                                                    |                                             |                                                                                                    |
|-----------------------------------------|---------------------|-----------------------------------------------------------------------------------------------|------------------------------|----------------------------------------------------|---------------------------------------------|----------------------------------------------------------------------------------------------------|
|                                         | heres note 1        |                                                                                               |                              |                                                    |                                             |                                                                                                    |
| Real August warms "the flat             | ADD DOG TO DO       |                                                                                               |                              | -                                                  | Constant Statement                          | *                                                                                                    |
| 00000-0100-0000-00000-000000-000-000-00 | 1000 ( 10           |                                                                                               | (B) (C)                      |                                                    |                                             |                                                                                                    |
|                                         |                     |                                                                                               |                              |                                                    | -                                           | -                                                                                                    |
| Artists                                 | Fernie              |                                                                                               | Bearington .                 | 4.00                                               |                                             |                                                                                                    |
|                                         |                     |                                                                                               |                              | 1.4                                                |                                             | 1.9                                                                                                    |
| **                                      | for Service of      |                                                                                               | to having                    | 1 and                                              | énine -                                     |                                                                                                    |
|                                         | Nor-Nethenson-State | NESP Control<br>Inter * Name Haar all * 1<br>Process (All all all all all all all all all all | After formulation System (MC | Address of Cardranet, Classification System (ACCS) | INSEP Contract Classification System (MCCS) | Inter-Second Active<br>Active<br>A |

#### History

48

The History tab tracks the subcontract DD254's journey from creation to release. It tracks changes and updates to the document that you and other reviewers have made.

**1.** Click the **History** tab at the top of the screen.

| 🚏 (F) 🐨                               |                               | NISP Contract Classification System (NCCS)                                                                                                    |   |             |   |  |  |
|---------------------------------------|-------------------------------|----------------------------------------------------------------------------------------------------|---|-------------|---|--|--|
| Ny Conference<br>B Review & Reference | Real Action and Provide       | Ris (Marine                                                                                                    | - | New to Name | - |  |  |
| All DD Jama 254s                      | 00000755300 00000000000000000 |                                                                                                    |   |             |   |  |  |
|                                       |                               | Training Profile                                                                                                    |   |             |   |  |  |
|                                       | 1.1.1                         | Horbitov Dana letia Submasian ti Program - Paratrag Roma-<br>Sanneg Auto-adombia a calcortext: contact quecktance. E is non-accepted to Sanneg Polite In-meson                                                                                                    |   |             |   |  |  |
|                                       |                               | El Tel Conserver     El Conserver     El Conserver |   |             | _ |  |  |

# Sign

If you are satisfied with your review and you don't have any suggested changes, you can proceed to the end of the process.

- 1. Click Sign.
- 2. Click **Sign Form** to confirm the signing action.

Your account has now signed the form. From here, the subcontract DD Form 254 will either move to the next Industry Reviewer or advance to the Industry Certifier.

| 0.0                  |                               |                                                                                                    |                                                                                                    |                                                                                                    |                 |
|----------------------|-------------------------------|----------------------------------------------------------------------------------------------------|----------------------------------------------------------------------------------------------------|----------------------------------------------------------------------------------------------------|-----------------|
|                      |                               | NISP Contract Classification System                                                                                                    | n ØNECER                                                                                                    |                                                                                                    | Theory Profes & |
| Ny Continued         | ter behave "                  | River party week                                                                                                    |                                                                                                    | - =0=                                                                                              |                 |
| B all the lower They | management description in the |                                                                                                    |                                                                                                    |                                                                                                    |                 |
|                      |                               | Training Profile Statistics Profile Statistics Constraints of Property - Product Research Press And Statistics Constraint Constraints of Property - Product Research Statistics Statistics | ALIGNET Training Fortifie for owner.<br>Charlinal<br>United State<br>United State<br>United Sta | Signing Confirmation<br>Types the function of the event selected en-<br>2 - Reprinter<br>Reprinter |                 |

This page is intentionally blank.

# **Industry Certifier**

# **Industry Certifier**

## **Overview of the Role**

The Industry Certifier role certifies reviewed subcontract DD Form 254s.

#### **Role Permissions:**

- Edit the draft subcontract DD Form 254 prior to certification
- View DD Form 254s assigned or DD Form 254s certified by the user
- Return subcontract DD Form 254s prior to certification in areas of duplication and/or error
- Download/export all DD Form 254s assigned or certified by the user organization

#### **Getting Started**

- 1. Navigate to <u>https://tesseract.cloud.dcsa.mil/nccs/</u>.
- 2. Review the Consent to Monitor and select **Acknowledge** to continue.

| Consent to Monitoring                                                                                                    |
|----------------------------------------------------------------------------------------------------|
| All Adversalities, manufaing inspectional internet and an end of a discontinuation are systemer version in researched by the content listers discontinued (JULE 27-04 PROFERT) (27-54 (JULE 104 system) and access accessing and access accessing accessing to content on the systemer and access accessing accessing                                                                                                    |
| All (20) comes are followed to exciting for indexenses being exactly contracting on the sequence for other points for the sequence for the sequence of the sequence of the seq |
| Another a UK sector is comparing your UK splot charts for splot your count is suf-manipular price approved to a chartality ecours on the administry prices. Splot which my sould evidence of sector and splot approve to a chartality ecours on the administry prices.                                                                                                    |
|                                                                                                    |

# NCCS Welcome Screen

**1.** In the Notifications box, click the business name of the subcontract DD Form 254 pending certification.

|                                     |                                   |                                                                                                    | 204                                                                                                    | Ar saturbal standa          |                                                                                                    | -            |
|-------------------------------------|-----------------------------------|----------------------------------------------------------------------------------------------------|----------------------------------------------------------------------------------------------------|-----------------------------|----------------------------------------------------------------------------------------------------|--------------|
| 🚏 H 🐨                               |                                   |                                                                                                    | NISP Contract C                                                                                                    | lassification System (NCCS) |                                                                                                    | Terra role & |
| Hy Deskinard<br>B Review & Briteset | Welcome Traini                    | ing Profile                                                                                                    |                                                                                                    |                             |                                                                                                    |              |
| B AE 00 Farm 25%                    | Notifications                     | and the second second se | i her                                                                                                    | Annuarianteenta             |                                                                                                    | *.           |
|                                     | Training<br>BCCS Industry User II | agamatian                                                                                                    | <ul> <li>Being Letteren</li> <li>Provinseriet in Program</li> <li>Being Letteren</li> <li>Being Letteren</li> <li>Being Letteren</li> </ul> |                             | The Interpretation of the latest<br>sectors and the sector of the latest<br>sectors and the sector of the latest<br>sectors and the sector of the latest<br>sectors and the sector of the latest<br>sectors and the sector of the sector of the sector of the sector of the<br>sector of the sector of the sector of th |              |
| iin -                               |                                   |                                                                                                    |                                                                                                    |                             |                                                                                                    |              |

# Pending Certification List - Subcontract DD Form 254 Details

- 1. Review the information in Blocks (1-9) (16-18). Industry Certifiers do not have permissions to edit these blocks. If there are errors in these blocks for the Originator to correct, click **Return to Originator**.
- **2.** In the Return to Originator pop-up box, type a reason for returning the form and click **Return to Originator**.
- **3.** Review the information in Blocks (10-12) (14-15). Industry Certifiers have permissions to edit these blocks. Click the edit icon the pencil *P* to begin editing.
- 4. Make any neccessary edits and click **Save**.

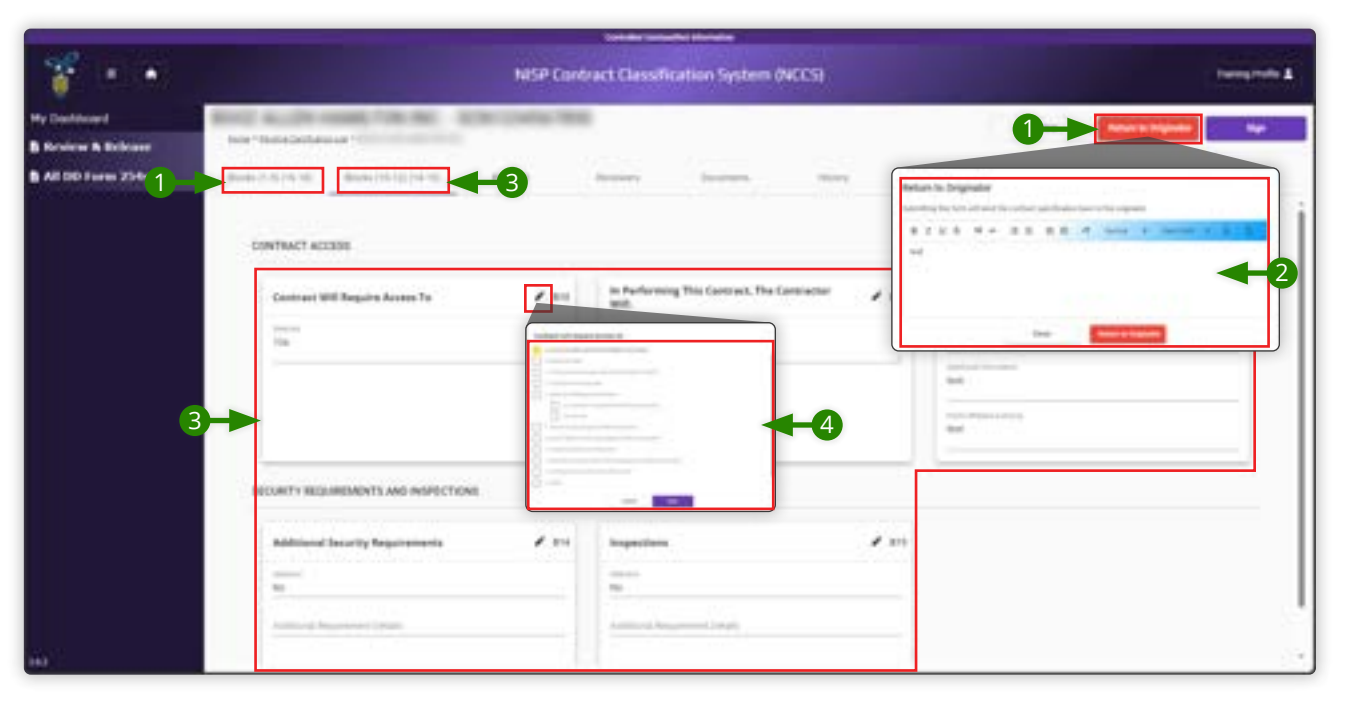

(Continues on next page)  $\rightarrow$ 

# Pending Certification List - Subcontract DD Form 254 Details (Continued)

- **5.** Review the information in Block 13. Industry Certifiers have permissions to edit the Security Guidance. Click the edit icon the pencil *ℓ* to begin editing. Make changes and click **Save**.
- **6.** Industry Certifiers do not have permissions to edit references. If changes are required in the references, click **Return to Originator**.

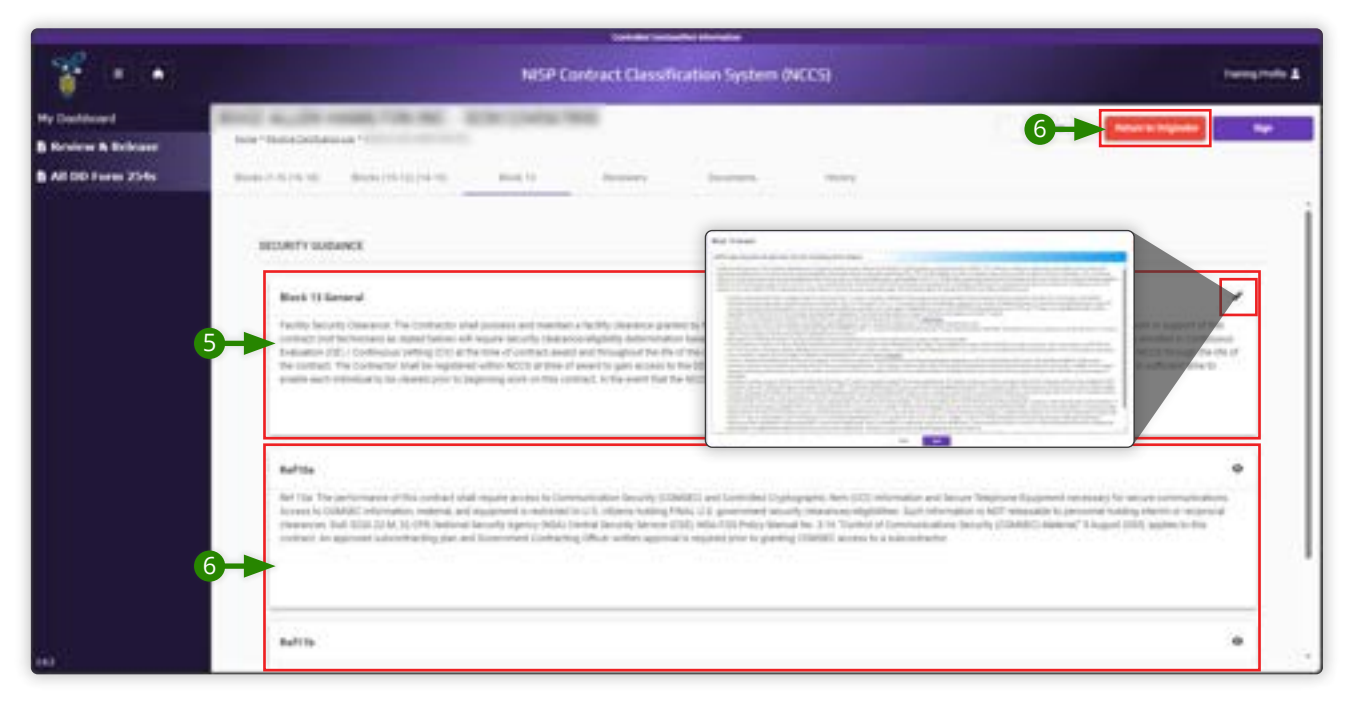

### **Reviewers**

The reviewer list shows you all the reviewers assigned to this subcontract DD Form 254. You can see who has already reviewed the form.

1. Click the **Reviewers** tab at the top of the screen.

|                    |                     |   |              |           | 300            |                             |          |   |              |   |               |             |           |   |
|--------------------|---------------------|---|--------------|-----------|----------------|-----------------------------|----------|---|--------------|---|---------------|-------------|-----------|---|
| * • •              |                     |   |              | 14        | ISP Contract C | lassification System (NCCS) |          |   |              |   |               | heregende 🛔 |           |   |
| Hy Decklosed       | Station in case of  |   | -            | aller (re | 14.789         |                             |          |   |              |   | -             | -           | -         | • |
| B Review & Release | hor the souther     |   |              |           |                |                             |          |   |              |   |               | -           | _         |   |
| B All DD Farm 254s | Barder (* 15.7% 16) | - |              | 0         | -              | ΨY.                         | Sectors. | - | -            |   |               |             |           |   |
|                    | Income              |   |              |           |                |                             |          |   |              |   |               |             |           | - |
|                    | ×.                  |   | Batta        |           | Full Pages     |                             | 244      |   | Action Date  |   | <b>Nation</b> |             | and .     |   |
|                    | 1000                |   |              | 1.0       |                | Ŧ                           |          |   |              |   |               |             |           |   |
|                    | 42                  |   | dimension of |           | Taking Name    |                             | Superior |   | 101020410408 | 6 |               |             | templanet |   |
|                    |                     |   |              |           |                |                             |          |   |              |   |               |             |           |   |

#### Documents

The Documents tab allows you to see all the documents uploaded during DD Form 254 creation. You can download these documents for further review.

1. Click the **Documents** tab at the top of the screen.

|                      |                                         |                | Contraction Internation |              |   |              |   |        |
|----------------------|-----------------------------------------|----------------|-------------------------|--------------|---|--------------|---|--------|
| 👔 🗉 🕷                |                                         | transporte &   |                         |              |   |              |   |        |
| Hy Darithand         | Minist Munister states, 7 (Minister, 1) | Circles Sta    |                         |              | - | Reality      | - | *      |
| B forwards & Bedrass |                                         |                |                         |              |   |              |   |        |
| ALDO FINIS 2345      | Burley (1-5) (16-16) (16-16) (16-16)    | proof 10       |                         | - mainty     |   |              | - | -      |
|                      | Artes                                   | finate         |                         | Bearighter   | 3 | -            |   | A. The |
|                      |                                         |                | 1.4                     |              | ÷ |              |   | 1.9    |
|                      | *                                       | for Springpolt |                         | No. Ingening |   | laring halfs |   |        |

# History

56

The History tab tracks the subcontract DD254's journey from creation to release. It tracks changes and updates to the document that reviewers have made.

**1.** Click the **History** tab at the top of the screen.

| * * *                             | NISP Contract Classification System (NCCS)                                                                                                    | Transporter & |                   |  |
|-----------------------------------|----------------------------------------------------------------------------------------------------|---------------|-------------------|--|
| Hy Doctored<br>B Review B Release | No. 1 Constant, 1 Constant, 1  | -             | And Designed Sec. |  |
| All 00 Farm 254s                  | Bander - N. (19. 10) Bander (10. 10) (10. 10) Bande 10 Banderery (10. 10) Banderery (10. 10) Banderery (10. 10) (10. 10) Banderery (10. 10) (10. 10) (10. 10 |               |                   |  |
|                                   | Training Profile Training Profile Traini |               |                   |  |

# Sign

If you're satisfied with your review and you don't have any suggested changes, you can proceed to the end of the process.

## 🖃 Important

Once you have signed the subcontract DD Form 254, you cannot recall it or make any further changes to the form.

- 1. Click Sign.
- 2. Click **Sign Form** to confirm the signing action.

The subcontract DD Form 254 has now been released to the subcontracting entity.

| Set ar model i lindar                    |                            |                                                                                                    |                                                                                                    |  |  |  |  |  |
|------------------------------------------|----------------------------|----------------------------------------------------------------------------------------------------|----------------------------------------------------------------------------------------------------|--|--|--|--|--|
| * • •                                    |                            | CSI teeng teen 1                                                                                                    |                                                                                                    |  |  |  |  |  |
| Ny Confidenced<br>B Reference & Brebener | Anna an international film | N. KNOWN                                                                                                    |                                                                                                    |  |  |  |  |  |
| B AE OD Furen 254s                       | 900-1113 (900-111))        | Number of the second second                    | Signing Confirmation<br>Summer Signing Confirmation<br>Summer Signing Confirma |  |  |  |  |  |
|                                          |                            | Concrements Presentation Concrements     Concrements Presentation     Concrements Presentation     Concrements     Concrements     Concre | Inplast         Inplast           Inplast         Inplast                                                                                                    |  |  |  |  |  |

This page is intentionally blank.

# **Change Log**

| lssue Date | Release Date | Approvals |                            | 04 | Change Description |
|------------|--------------|-----------|----------------------------|----|--------------------|
|            |              | Author    | Process Owner/<br>Approver | ŲΑ |                    |
|            |              |           |                            |    |                    |
|            |              |           |                            |    |                    |
|            |              |           |                            |    |                    |
|            |              |           |                            |    |                    |
|            |              |           |                            |    |                    |

# Addtional Information

Points of Contact

• NCCS Support: dcsa.quantico.is.mbx.nccs-support@mail.mil